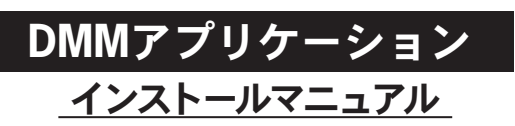

MODEL 8241のソフトウェアDMMアプリケーションのインスト ール手順について説明します。

#### 1. はじめに

- インターフェース 本製品はUSBインターフェースを装備しています。
- USB仕様 Ver1.1準拠 USB通信で以下のことが行えます。 ・本体の内部メモリ内のファイルをパソコンヘダウンロ ード
- ・リアルタイムデータ受信
- ソフトウェア
- DMMアプリケーション
- パソコンの推奨動作環境
- ・OS (オペレーションシステム) 対応OSは弊社ホームページを確認してください。
- ・メモリ
- 64Mbyte以上
- 解像度1024×768ドット、65536色以上 ・HDD (ハードディスク)
- 空き容量10Mbyte以上
- 通信コマンド
- 通信コマンドなどの説明は、MODEL8241の取扱説明書を 参照ください。
- 商標について
- ・Windows<sup>®</sup>は米国マイクロソフト社の商標です。

| 最新のソフトのダウンロードは、弊社ホームページから行う |
|-----------------------------|
| ことができます。                    |
| www.kew-ltd.co.jp           |

# ₭ 共立電気計器株式会社

(5) 「サブフォルダーも検索する」にチェックを付け、「参照 (R)...」を選択して下さい。

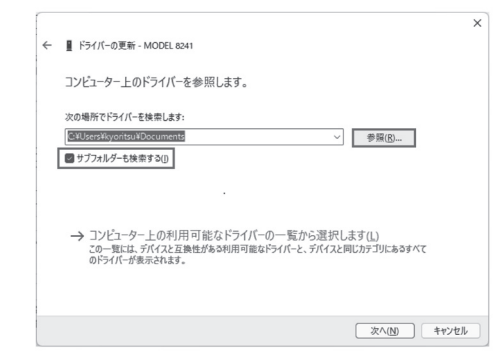

(6) (1)でダウンロードした「MODEL8241USBDriver」内の「DRIVER」 フォルダを選択して「OK」を選択して下さい。

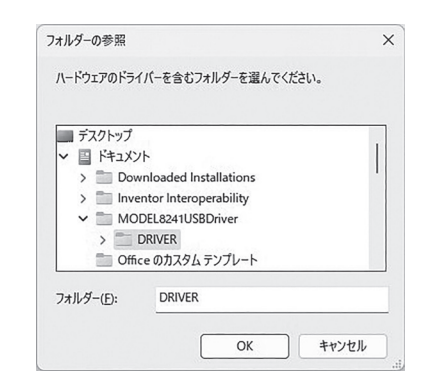

- 2. DMMアプリケーションのインストール
- (1) 最初に以下を確認します。
  - ・インストールする前に、パソコンで起動しているすべ てのアプリケーションを終了させてください。 ・インストールが終了するまで、本体を接続しないでくだ
  - さい。 ・Administrator (コンピュータの管理者) 権限でインストー ルを行ってください。
- (2) 弊社ホームページ(www.kew-ltd.co.jp)の「ダウンロード」→「ソ フトウェア」から、PCソフトウェア "DMMアプリケーション" のインストール方法を参照してインストールしてください。
- (3) ダウンロードが完了しましたら、「setup\_JPN.exe」を実行 し、「次へ」をクリックしてください。
- (4) ソフトウェア使用許諾契約書の内容を理解していただき、 「同意します」をチェックして「次へ」をクリックします。

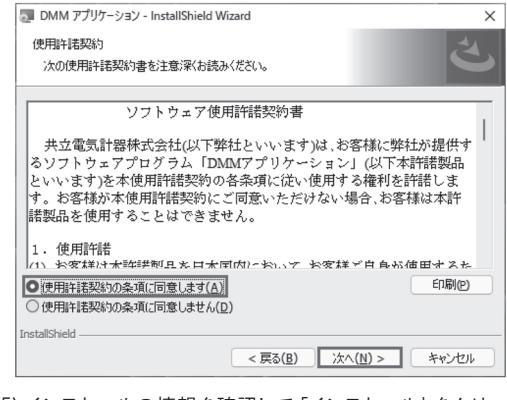

- (5) インストールの情報を確認して「インストール」をクリック するとインストールを開始します。
- (7) 「次へ」を選択し、下図が表示された場合には、「インスト ール(I)」を選択してください。

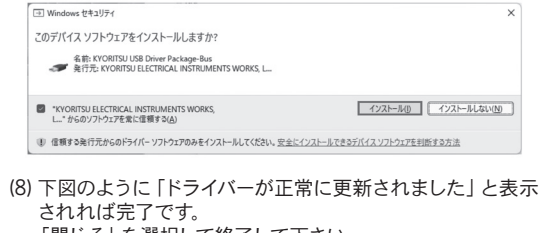

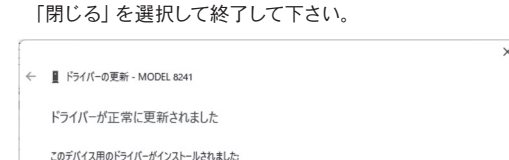

MODEL 8241

## (6) 「完了」を押してインストールが終了します。

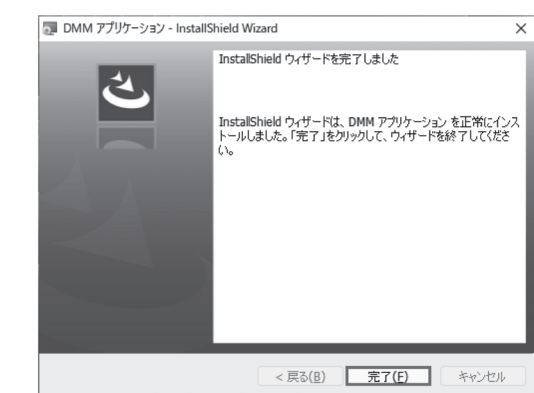

### 3. USBドライバのインストール方法

- (1) 弊社ホームページ(www.kew-ltd.co.jp)の「ダウンロード」→ 「ソフトウェア」から、PCソフトウェア "DMMアプリケーシ ョン"のインストール方法を参照してインストールしてくだ さい。
- (2) MODEL8241とパソコンを付属のUSBで接続してください。 「スタート」ボタンを右クリックし、「デバイスマネージャー」を クリックします。

| アプリと機能            |       |
|-------------------|-------|
| 電源オプション           |       |
| イベント ビューアー        |       |
| システム              |       |
| デバイス マネージャー       |       |
| ネットワーク接続          |       |
| ディスクの管理           |       |
| コンピューターの管理        |       |
| Windows ターミナル     |       |
| Windows ターミナル (管理 | 里者)   |
| タスク マネージャー        |       |
| 設定                |       |
| エクスプローラー          |       |
| 検索                |       |
| ファイル名を指定して実行      |       |
| シャットダウンまたはサインス    | Pウト > |
| デスクトップ            |       |

#### (9) 下図のように2つのドライバーがインストールされると完 了です。

| 豊 デバイスマネージャー                                                    | - | ×    |
|-----------------------------------------------------------------|---|------|
| 7ァイル(E) 操作(A) 表示(V) ヘルプ(E)                                      |   |      |
| = ⇒   ⊠   ⊠   ⊡   &   E   E × €                                 |   |      |
| > 🏣 システムデバイス                                                    |   | <br> |
| > 量/ セキュリティテバイス                                                 |   |      |
| > デ ソフトウェア コンホーネント                                              |   |      |
| > 1 77671797173                                                 |   |      |
| > = 71X9 1717                                                   |   |      |
| > 1 71,7,7,7,7,7,7,7,7,7,7,7,7,7,7,7,7,7,                       |   |      |
| > = 77/7/7/79/79-                                               |   |      |
| > m [2=+22129=221.5701.5                                        |   |      |
|                                                                 |   |      |
| > E 70079                                                       |   |      |
|                                                                 |   |      |
| MODEL S241 (COM3)                                               |   |      |
| ■ マウスとそのほかのポインティング デバイス                                         |   |      |
| > = F_7-                                                        |   |      |
| ✓ 単 ユニパーサル シリアル パス コントローラー                                      |   |      |
| Intel(R) USB 3.20 eXtensible Host Controller - 1.20 (Microsoft) |   |      |
| WODEL 8241                                                      |   |      |
| USB Composite Device                                            |   |      |
| USB ルート ハブ (USB 3.0)                                            |   |      |
| ■ US8 大容量記憶装置                                                   |   |      |
| 第 汎用 SuperSpeed US8 バブ                                          |   |      |
| 第 洗用 US8 ハブ                                                     |   |      |
| > 書 印刷キュー                                                       |   |      |
| > 24 記憶域32/10-5-                                                |   |      |

### 4. USBドライバの削除

USBドライバのインストールを中断後、再インストール出来な い場合は次の手順で、一度USBドライバを削除してから、イン ストールをやり直してください。

パソコンとMODEL8241をUSBで接続します。

- (2) スタートボタンを右クリックし、「デバイスマネージャー」を 選択します。
- (3) 他のデバイスにある 「MODEL8241」 の項目で、右クリック します。
- (4) 「削除」 をクリックして、 一度 USB ドライバをアンインスト ールします。

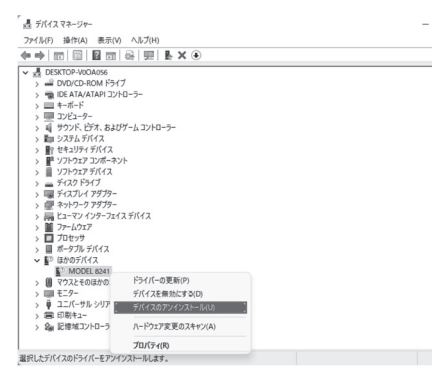

- (5) パソコンに接続しているUSBコードを一度外して、再度接 続します。
- (6) 新しいハードウェアが認識されましたら、「USBドライバの インストール」の手順にしたがって、インストールを完了し て下さい。

(2) G U 閉

- (3) 「ほかのデバイス」にある「MODEL8241」を右クリックし て下さい 項目の中から「ドライバーの更新(P)」を選択して下さい。

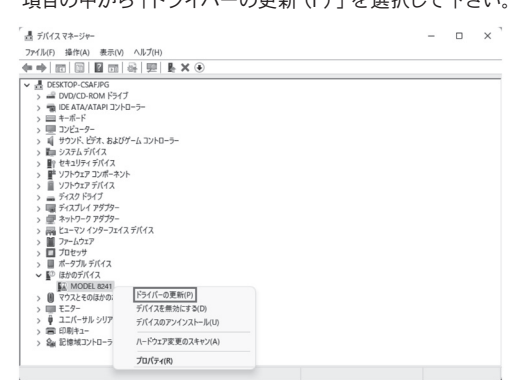

(4) 「コンピューターを参照してドライバーソフトウェアを検索 (R)」を選択して下さい。

| Cird        | 7                                                     |
|-------------|-------------------------------------------------------|
|             |                                                       |
| → コン<br>ドライ | ビューターを参照してドライバーを検索( <u>R)</u><br>バーを手動で検索してインストールします。 |

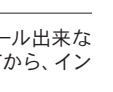

MEMO

– 🗆 ×

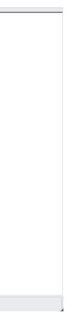

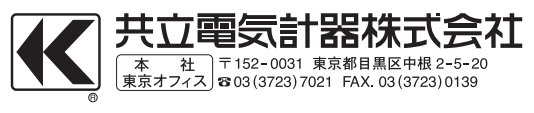